Converting a 32bit Registration file to 64bit. Use notepad to open the registration file that you have for 32 bit. Replace the following line:

[HKEY\_LOCAL\_MACHINE\Software\Scientific Solutions\Dxb2007] With the following line: [HKEY\_LOCAL\_MACHINE\Software\Wow6432Node\Scientific Solutions\Dxb2007] Save changes to a new filename so that you do not erase your original 32bit registration. To apply this new registration, double click the .reg filename.